V2009:75 新機能 クイックガイド

## インタラクティブなビットマップパターンの編集

ご存知でしたか?... ビットマップパターンをインタラクティブに編集して、ポリゴン 塗りつぶしのパターンやポイントシンボルとして使うことができます。

## ビットマップパターンをインタラクティブに編集することで...

- 新たにビットマップパターンを作成したり、今あるパターンを修正できます。
- 既存のビットマップ塗りつぶしパターンをテンプレートとして使って、新しいパターンを作ることができます。
- ビットマップパターンを回転したり反転することができます。
- [ツール (Tools)] を使って、ピクセルをまとめて塗り潰したり置き換えることができます。ピクセル を個別に編集することもできます。

|                                                                               | ■ Style Editor (_3DStyles)                                                                                                    | ■■■このアイコンをクリックして、選択した                                                                                                    |
|-------------------------------------------------------------------------------|----------------------------------------------------------------------------------------------------|----------------------------------------------------------------------------------------------------|
|                                                                               | Point Style                                                                                                    | ビットマップシンボルを消去します。                                                                                                    |
| このカラーハレットは、<br>塗りつぶしカラーで描<br>画する時や、可変カラー<br>を持つパターンに対し<br>てカラー設定する際に<br>使います。 | Type       No Symbol       Predefined       Symbol       Bitman         Sample       Symbol Name         Color       Siderite         Bilinear Interpolation       Siderite         Height       21.17       Width         Width same as height       Angle       0.00         At Scale       Design       101704.5       Current | <ul> <li>Cのアイコンをクリックして、スタイル<br/>オブジェクト、CAD、CGM、TrueType、<br/>ICO、および PNG ファイルからシンボル<br/>を挿入します。</li> <li>Cのアイコンをクリックすると、〈ビット<br/>マップパターンエディタ (Bitmap Pattern<br/>Editor)〉ウィンドウが開いて、ビットマッ<br/>プパターンをインタラクティブに編集で<br/>きます。</li> </ul> |
| ずらりと並んでいる「T」はハ                                                                | ペターン中<br>Pattern Edit View Tool Shift                                                                                                    | ■■X<br>Help                                                                                                    |
| の透明なピクセルを示します。                                                                |                                                                                                    | を持つビクセルを追<br>加します                                                                                                    |
|                                                                               |                                                                                                    |                                                                                                    |
| 「V」の並んでいる                                                                     | 部分はパ                                                                                                    | From Pattern クリックしてカラー                                                                                                    |
| ターン中の可変力                                                                      |                                                                                                    | Adjust 変更可能なピクセル                                                                                                    |
| クセルを示します                                                                      |                                                                                                    | Backgroundト を追加します。                                                                                                    |
|                                                                               |                                                                                                    |                                                                                                    |
| パターンを編集してピクセルの                                                                | の位置や                                                                                                    | 色を変更できます。                                                                                                    |
| カフーを変更します。                                                                    |                                                                                                    |                                                                                                    |
|                                                                               |                                                                                                    |                                                                                                    |
|                                                                               |                                                                                                    |                                                                                                    |

## ビットマップパターンをインタラクティブに編集する方法

- ポイントまたはポリゴンの [ スタイルエディタ (Style Editor)] を開き、[ ビットマップ (Bitmap)] ボタンをトグルオ ンします。
- [シンボルの作成 / 編集 (Create or Edit Symbols)] アイコンをクリックして、〈ビットマップパターンエディタ〉を 開きます。
- [パターン (Pattern)] メニューから [新規作成 (New)] を選択して、新しいパターンを作成します。プロンプトが出た らパターンの幅と高さを入力します。
- [ツール (Tool)]>[ポイント (Point)] を選択すると、ピクセルごとに編集できます。[ツール]>[塗りつぶし] を選ぶと、 沢山のピクセルをまとめて編集できます。
- パレットの中の希望の色をクリックして、塗りつぶしのカラーを指定します。 または、[変数(可変)(Variable)] ボタンを押すことで、パターンの編集を終わらせた後、シンボルに任意の色を割り当てられるようにします。
- パターンを描画して、[ パターン ]>[ 別名保存 (Save as)] を選んで新しいパターンを保存します。

## さらに知りたいことがあれば...

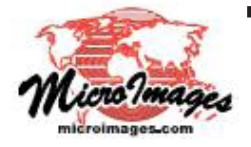

以下の入門書をご覧下さい: スタイルの作成と使用 (Creating and Editing Styles) (翻訳)株式会社オープンGIS 東京都墨田区吾妻橋 1-19-14 紀伊国屋ビル 1F Tel: (03)3623-2851 Fax: (03)3623-3025 E-mail: info@opengis.co.jp